# **VPN Connection for Cadence Lab**

ECE6133: Physical Design Automation of VLSI Systems Georgia Institute of Technology Prof. Sung Kyu Lim

Last Updated: 2/12/2022

# 1 - Sign Cadence License

You need to sign the Cadence license at https://eulas.ece.gatech.edu/Cadence/ to use the Cadence software suite. Select Lim, Sung Kyu as ECE faculty advisor. It might take some time to get accepted.

### 2 - Setting up the VPN

You need to download a VPN client. Download GlobalProtect VPN at https://vpn.gatech.edu/globalprotect/login.esp. You will need to log in with your GT account /password with dual factor.

| 0        | Georgia<br>Tech |   |
|----------|-----------------|---|
|          | VPN Service     |   |
| Username |                 | ] |
| Password |                 | ] |

On the page, click on the Download Windows/macOS VPN Client link at the right of the top bar.

U

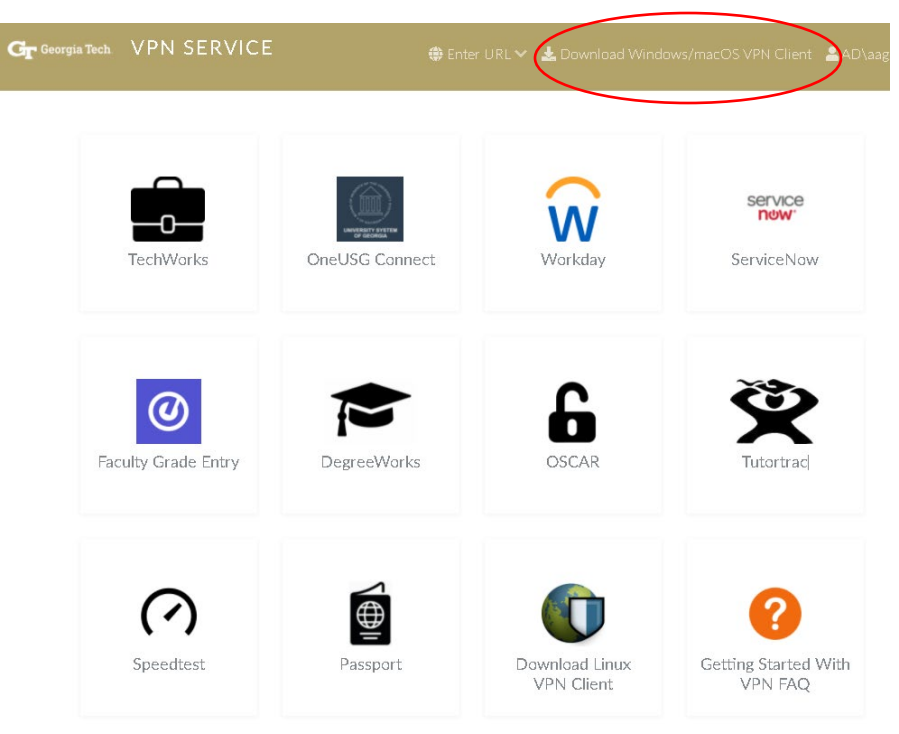

Full information on how to install the software is available at:

https://gatech.service-now.com/home?id=kb\_article\_view&sysparm\_article=KB0026837

# 3- Terminal

You will need a terminal such as *MobaXterm*, *FastX* (Windows) or *iTerm2* (macOS) to connect in ssh to the lab servers. You can download *MobaXterm* at <u>https://mobaxterm.mobatek.net/</u> and *FastX* at <u>https://software.oit.gatech.edu/</u>. I recommend using *MobaXterm* over *FastX* if possible.

#### 4- Connect to the servers

1) Launch *GlobalProtect* and enter **vpn.gatech.edu** as the server's name and click *Connect*:

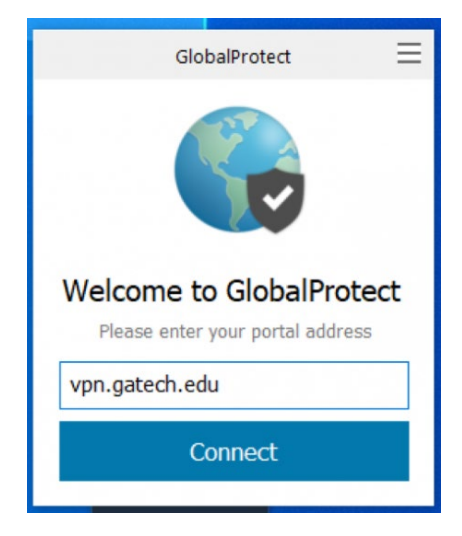

Then enter your GT id and password, press Sign In, and verify the dual factor.

| GlobalProtect 📃                                                            | GlobalProtect                                                                                                    | = |
|----------------------------------------------------------------------------|----------------------------------------------------------------------------------------------------|---|
| Sign In<br>Enter login credentials<br>Portal: vpn.gatech.edu<br>gpburdell3 | Sign In<br>Choose a secondary factor from ('push1',<br>'push3', 'phone1', 'phone2', 'phone3')<br>or enter passcode: |   |
| Sign In                                                                    | Sign In                                                                                                    |   |
| Cancel                                                                     | Cancel                                                                                                    |   |

- Full information for Windows users:

https://gatech.service-now.com/home?id=kb\_article\_view&sysparm\_article=KB0026742

- For macOS users:

https://gatech.service-now.com/home?id=kb\_article\_view&sysparm\_article=KB0026743

2) Launch your terminal and connect in ssh to the academic Linux machine called *ece-linlabsrv01*:

ssh -XY your\_gt\_username@ ece-linlabsrv01.ece.gatech.edu

Enter your GT password to authenticate connection.